## Вопросы типа Верно/Неверно

Чтобы добавить в банк вопрос типа Верно/Неверно перейдите в Банк вопросов. На странице курса, в левом столбце сайта, в блоке «Настройки» нажмите «Банк вопросов».

١

| 🕸 Настройки                               |       |
|-------------------------------------------|-------|
| Управление курсом                         | ⊕ ₽ * |
| 🎲 Редактировать настройки                 |       |
| 🖍 Завершить редактирование                |       |
| 🏟 Завершение курса                        |       |
| Пользователи                              |       |
| Исключить себя из курса<br>«ППК_Moodle_1» |       |
| Т Фильтры                                 |       |
| ▶ Отчеты                                  |       |
| 🗱 Настройка журнала оценок                |       |
| ▶ Значки                                  |       |
| 🟦 Резервное копирование                   |       |
| 📩 Восстановить                            |       |
| 📩 Импорт                                  |       |
| 💫 Очистка                                 |       |
| Банк вопросов                             |       |

В банке вопросов на вкладке «Вопросы» выберите категорию, в которой будете создавать вопрос и нажмите внизу «Создать новый вопрос...».

| Вопросы                | Категории Импорт Эксг                | торт                   |  |  |
|------------------------|--------------------------------------|------------------------|--|--|
| Бан                    | к вопросов                           |                        |  |  |
| Выбери                 | те категорию:                        |                        |  |  |
| Моя категория вопросов |                                      |                        |  |  |
| Фильтре<br>Фильтр      | ы тегов не применялись<br>о по тегам |                        |  |  |
| Ото                    | бражать текст вопроса в спис         | ске вопросов           |  |  |
| Парамет                | ры поиска 🔻                          |                        |  |  |
| 🗹 Такж                 | е отображать вопросы, наход          | ящиеся в подкатегориях |  |  |
| 🗹 Такж                 | е отображать старые вопросы          | Ы                      |  |  |
| Созд                   | ать новый вопрос                     |                        |  |  |

В открывшемся окне выберите в левом столбце **«Верно/Неверно»** и нажмите внизу кнопку «Добавить».

| Выберите тип вопроса для добавления |                                                                           |  |  |  |
|-------------------------------------|---------------------------------------------------------------------------|--|--|--|
| вопросы                             | Простая форма вопроса «Множественный<br>выбор», предполагающая только два |  |  |  |
| О ІІ Множественный выбор            | варианта ответа: «Верно» или «Неверно».                                   |  |  |  |
| 🕘 🐽 Верно/Неверно                   |                                                                           |  |  |  |
| О 🔛 На соответствие                 |                                                                           |  |  |  |
| О 🗖 Короткий ответ                  |                                                                           |  |  |  |
| 🔿 💾 Числовой ответ                  |                                                                           |  |  |  |
| О 📓 Эссе                            |                                                                           |  |  |  |
| О Вложенные ответы<br>(Cloze)       |                                                                           |  |  |  |
| О 🔶 Выбор<br>пропущенных слов       |                                                                           |  |  |  |
| ○ 2+2<br>=? Вычисляемый             |                                                                           |  |  |  |
| О <sup>2+2</sup> Вычисляемый        |                                                                           |  |  |  |
| О 💠 Перетаскивание в —              |                                                                           |  |  |  |
| Добавить Отмена                     |                                                                           |  |  |  |

Данный тип вопроса предполагает только два варианта ответа: «Верно» или «Неверно».

Рассмотрим основные настройки вопроса типа Верно/Неверно.

На странице создания вопроса укажите **«Название вопроса»** и его формулировку в поле **«Текст вопроса»**.

Правильный ответ – выберите, какой вариант ответа будет правильным – «Верно» или «Неверно».

Комментарий для ответа «Верно» - прокомментируйте вариант ответа «Верно», если требуется. Студент увидит комментарий после отправки ответа.

**Комментарий для ответа «Неверно» -** прокомментируйте вариант ответа «Верно», если требуется. Студент увидит комментарий после отправки ответа.

После выбора настроек вопроса нажмите «Сохранить» в нижней части страницы, чтобы он сохранился в банке вопросов.